To request access to RIMS:

## Step 1:

Go to the Department of Community Affairs website <u>www.state.nj.us/dca</u>. 2/3 of the way down in the center of the page select the "DCA RIMS Online Service" link

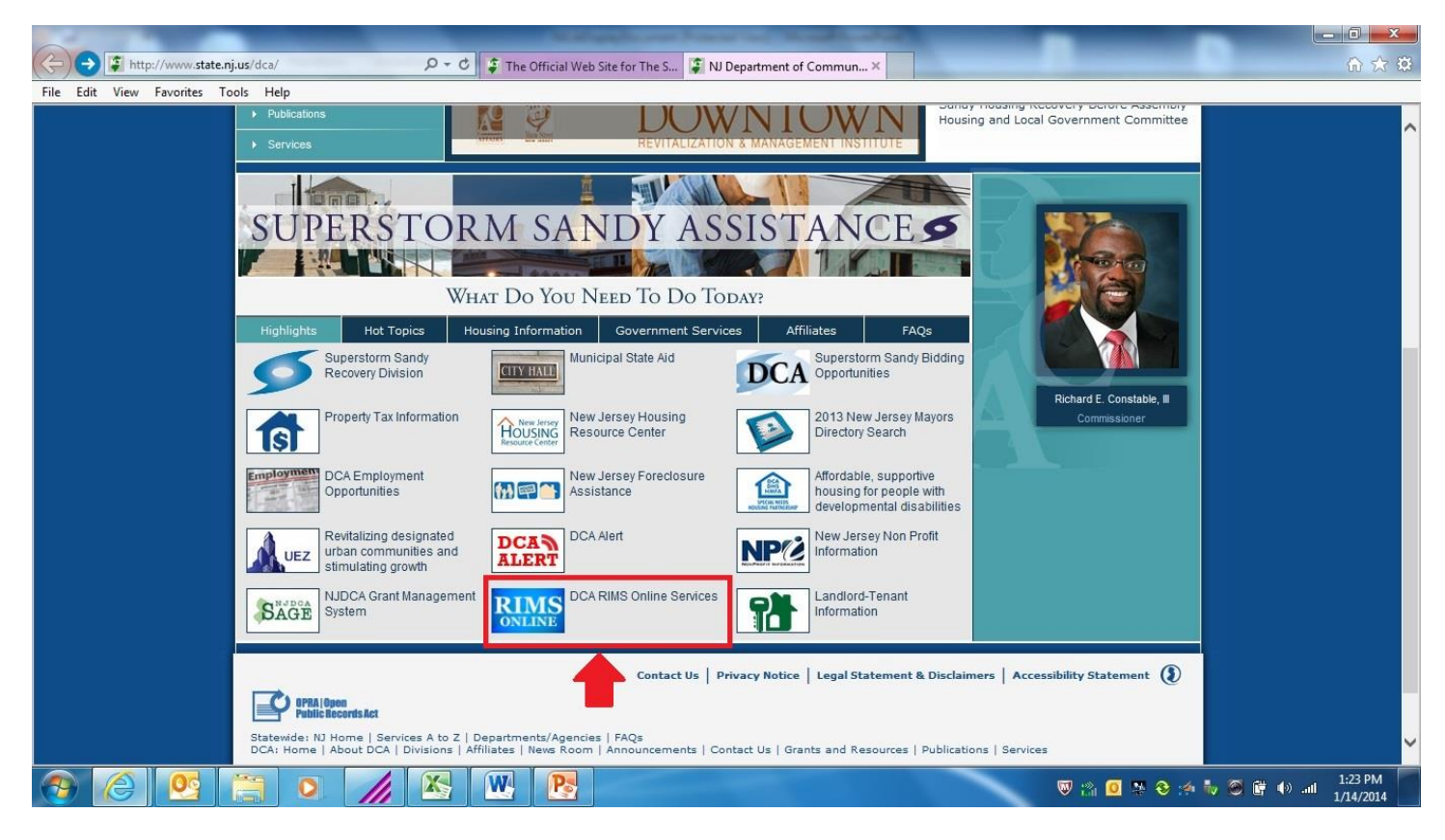

# <u>Step 2</u>:

Click on the "follow this link" on the following page

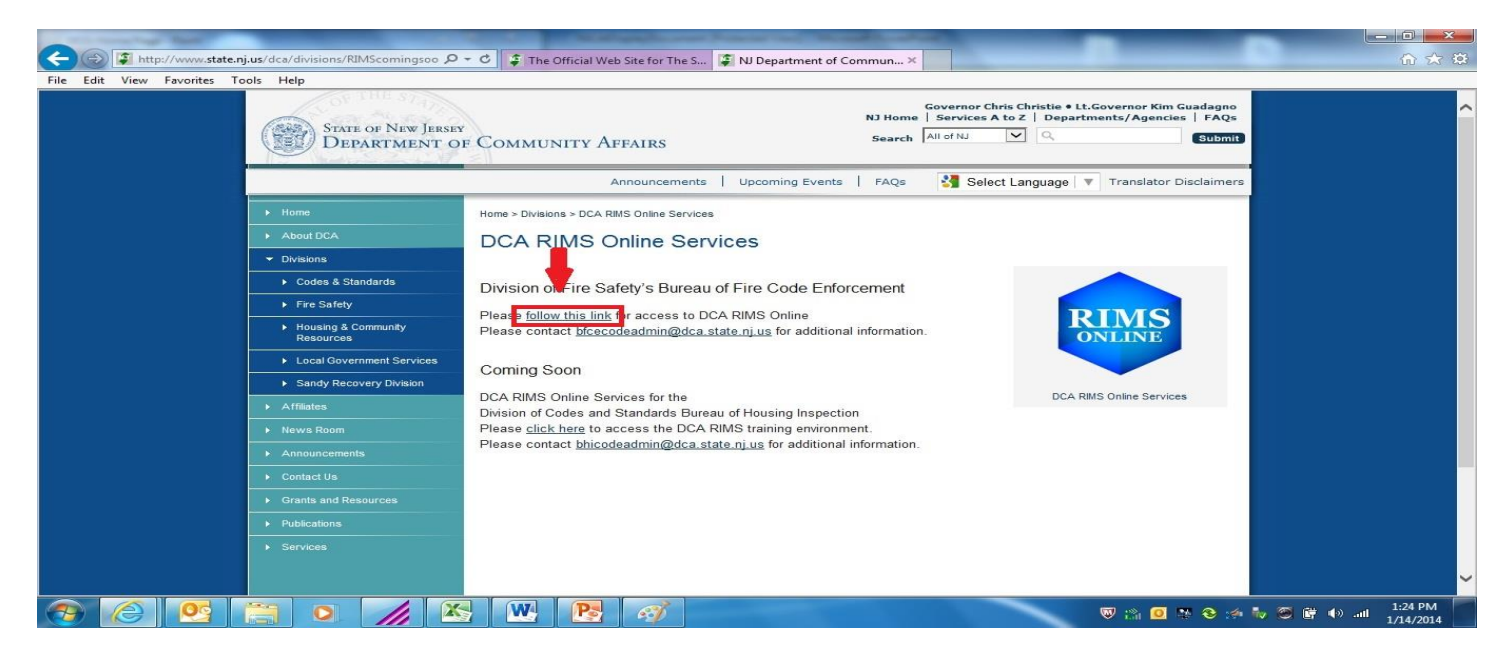

## Step 3:

#### Click "Request Access" Link

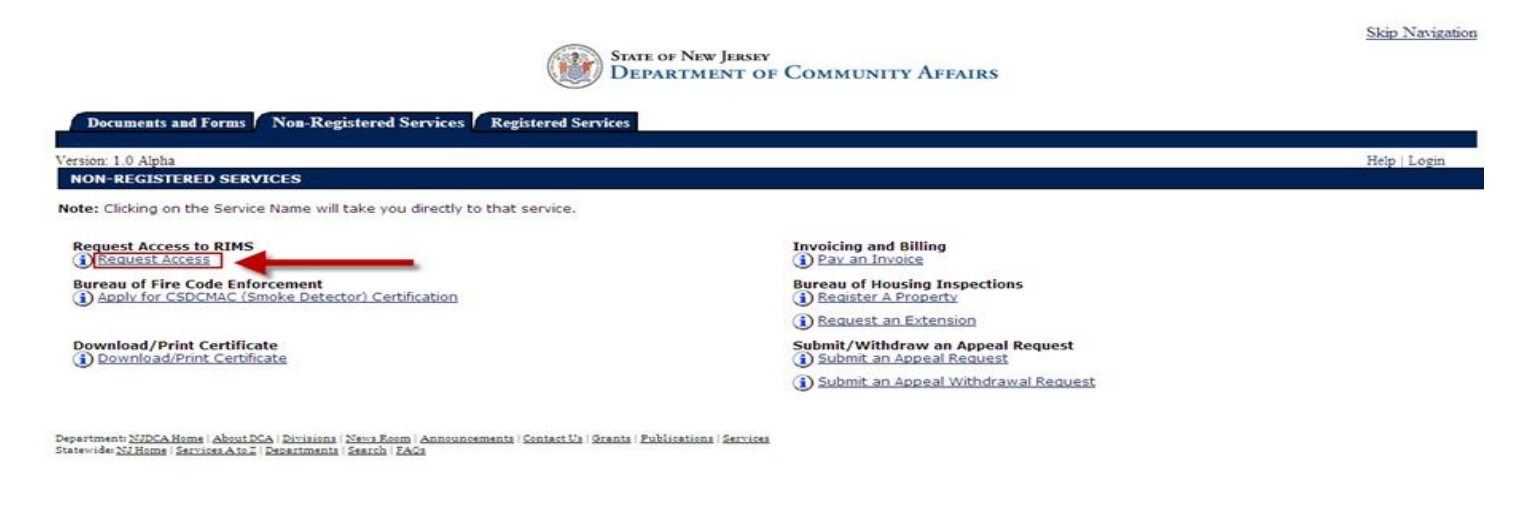

#### Step 4:

Enter contact information and click the "Request" icon

| Documents and Forms Non-Registered Service                         | STATE OF NEW JERSEY<br>DEPARTMENT OF COMMUNITY AFFAIRS<br>res Registered Services | <u>Skip Navigatio</u> |
|--------------------------------------------------------------------|-----------------------------------------------------------------------------------|-----------------------|
| Version: 1.0 Alpha                                                 | Request Access to RIMS - Request Access                                           | Help   Login          |
| 1. Request access to RIMS Online                                   | 2. Link Your RIMS Online service to your myNewJersey account                      | 3. Use RIMS Online    |
| Contact Name: Organization Name: *E-Mail Address: *Confirm E-Mail: |                                                                                   | Request               |

#### Step 5:

Link Request to existing MYNewJersey account. If you do NOT have an account, select No and you prompted to create one. Click the "Continue" icon at the bottom of the page

## \*Please DO NOT create another account if you already have one

| and these Managements and                                                                           |                                                                             |                                                                                                    |
|----------------------------------------------------------------------------------------------------|-----------------------------------------------------------------------------|----------------------------------------------------------------------------------------------------|
| https://portal01.state.nj.us/http://portal20.sa,state                                               | 🛛 🔎 🖛 🖴 🕹 🧯 The Official Web Site for The S 🤌 Step 2: Link RIMS Online to 🗙 |                                                                                                    |
| Edit View Favorites Tools Help                                                                      |                                                                             |                                                                                                    |
|                                                                                                    | STATE OF NEW JERSEY<br>DEPARTMENT OF COMMUNITY AFFAIRS +                    | <i>MLJ</i> newjersey                                                                                                    |
| Documents and Forms Non-Registered Services                                                         | 6 Registered Services                                                       |                                                                                                    |
| Request access to RIMS Online                                                                       | 2. Link RIMS Online to your myNewJersey account                             | 3. Use RIMS Online                                                                                                    |
| Link RIMS Online to Your myNewJersey Logon ID                                                       |                                                                             | Forgot Your Logon ID?                                                                                                    |
| o you have a myNewJersey Logon ID?                                                                  |                                                                             |                                                                                                    |
| ) Yes                                                                                               |                                                                             | ir you created a mytwewersey Logon ib before but forgot what it<br>is, we can send it to you by <u>clicking here</u> . Please don't create<br>another logon ID. |
| ) No                                                                                                |                                                                             | Forgot Your Password?                                                                                                    |
|                                                                                                    |                                                                             |                                                                                                    |
| Information About Your Existing myNewJersey Acc                                                     | ount                                                                        | If you have a myNewJersey Logon ID but forgot your password,                                                                                                    |
| Information About Your Existing myNewJersey Acc<br>myNewJersey Logon ID                             | :ount                                                                       | If you have a myNewJersey Logon ID but forgot your password,<br>we can reset it and send it to you by <u>clicking here</u> .                                    |
| Information About Your Existing myNewJersey Acc<br>* myNewJersey Logon ID<br>* myNewJersey Password | sount                                                                       | If you have a myNewJersey Logon ID but forgot your password,<br>we can reset it and send it to you by <u>clicking here</u> .                                    |
| Information About Your Existing myNewJersey Acc<br>* myNewJersey Logon ID<br>* myNewJersey Password |                                                                             | If you have a myNewJersey Logon ID but forgot your password,<br>we can reset it and send it to you by <u>clicking here</u> .<br>                                |

## <u>Step 6</u>:

Enter your contact information and click "Continue"

\*Staff members and Business Administrators may leave the "credentials" field blank

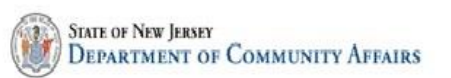

Skip Navigation

| Documents and For                                                                                                    | ns Non-Registered Services Registered Services                                  |                                                                                  |                                 |                     |
|----------------------------------------------------------------------------------------------------|---------------------------------------------------------------------------------|----------------------------------------------------------------------------------|---------------------------------|---------------------|
| lersion: 1.0 Alpha<br>Velcome MyNewJersey F                                                                                                  | artal user. Please provide the following information to create your RSP account |                                                                                  | Create Account - Create Account | Help   Back to MuNI |
| recome suystemperacy r                                                                                                    | CONTACT INFORMATION                                                             |                                                                                  | ereate recount "ereate recount  | nep Beck to Myr.    |
| 1 • Create User ID     2 • Choose     Password     3 • Add Contact Info     4 • Specify User     Group     5 • Request     Certification PIN | First Name: Middle Initial:     Last Name: Title:     E-Mail Address:           | Address Line 1:<br>Address Line 2:<br>Address Line 3:<br>City:<br>State:<br>Zin: |                                 |                     |
| Please Note<br>You may click on a<br>previously visited<br>page (above) to<br>navigate back to that<br>screen.                               | Organization Type:                                                              | ыр.                                                                              |                                 |                     |

| *Type                                         | B "Conta<br>(must a | et Number<br>be 10 digits)  | CExtension             | DComments      | Remove |  |
|-----------------------------------------------|---------------------|-----------------------------|------------------------|----------------|--------|--|
| one Number                                    | (987) 654-321       | 1                           |                        |                |        |  |
| lumber                                        |                     |                             |                        |                |        |  |
|                                               |                     |                             |                        |                |        |  |
|                                               |                     |                             |                        |                |        |  |
| alata                                         |                     |                             |                        |                |        |  |
| ntials                                        |                     |                             |                        |                |        |  |
| ntials<br>ndding credentials                  | Credential Ty       | pe and Creden               | ntial Number are requi | red.           |        |  |
| ntials<br>adding credentials<br>edential Type | Credential Ty       | /pe and Creder<br>al Number | G Expiration Date      | red.<br>Remove |        |  |

# Step 7:

Select your User Group;

The User Group will be: BFCE-LEA Staff, then select County, Municipality, access type and click "Continue"

\*Correct Access Types: Supervisor = Fire Official, Inspector = Inspector, Staff = Fire Prevention Office Staff Business Administrator = Business Administrator ( or whomever certifies the LEA's Annual Report)

|                                                                                                    | (                                                                                  | State of New Jersey<br>Department of Communit | TY AFFAIRS                      | Skip Navigation     |
|----------------------------------------------------------------------------------------------------|------------------------------------------------------------------------------------|-----------------------------------------------|---------------------------------|---------------------|
| Documents and For                                                                                                    | rms / Non-Registered Services / Registered Service                                 |                                               |                                 |                     |
| Version: 1.0 Alpha<br>Welcome MyNewJersey                                                                                                    | Portal user. Please provide the following information to cro<br>SPECIFY USER GROUP | rate your RSP account.                        | Create Account - Create Account | Help   Back to MyNJ |
| 1 - Create User ID<br>2 - Choose<br>Password                                                                                                    | Please indicate the user group you belong to:                                      |                                               |                                 |                     |
| 3 - Add Contact Info<br>4 - Specify User                                                                                                    | Locations                                                                          |                                               |                                 |                     |
| Group<br>5 - Request<br>Certification PIN<br>Please Note<br>You may click on a<br>previously visited<br>page (above) to<br>navigate back to that | * County                                                                           | * Hunicipality                                | * Access Type Remove            | Continue            |

# <u>Step 8</u>:

**Request PIN** 

\*PIN will be sent to email address provided, note it may be sent to your junk mail folder

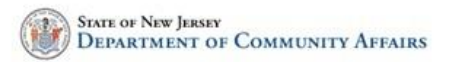

#### Documents and Forms Non-Registered Services Registered Services

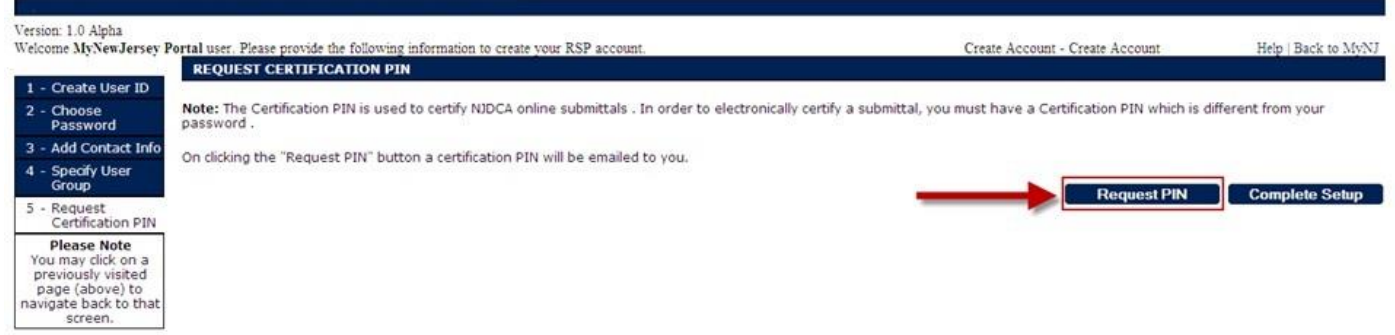

## Step :

Log out of RIMS and wait to receive email indicating that your request has been approved.